## Generazione di documentazione con Doxygen

**Doxygen** è uno strumento software a supporto degli sviluppatori per la produzione automatica di documentazione consultabile relativa a un progetto software.

*Doxygen* estrae informazioni dal codice sorgente per produrre documenti che possono contenere anche collegamenti diretti con le porzioni di codice sorgente a cui si riferiscono.

*Doxygen* analizza il codice sorgente in cerca di opportuni commenti, destinati appunto a produrre documentazione automatica.

Nel codice sorgente Java, per esempio, *Doxygen* è in grado di rivelare i commenti *JavaDoc*. Nel primo caso di studio del Capitolo 5 del testo, i commenti *JavaDoc* sono presenti in tutte le classi. Per esempio nella classe **Persona.java** è presente il seguente commento *JavaDoc*:

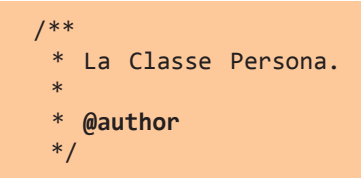

Per utilizzare *Doxygen* nella generazione della documentazione, possiamo scaricare e installare il programma gratuito dal sito: <u>http://www.doxygen.org</u>.

Dopo l'installazione del software, creiamo un file di configurazione predefinito con il quale Doxygen genererà la documentazione del progetto.

Dalla linea comandi del sistema operativo, nella directory del progetto, scriviamo il seguente comando:

```
C:\Esercizi\Caso1>doxygen -g
Configuration file 'Doxyfile' created.
Now edit the configuration file and enter
    doxygen Doxyfile
to generate the documentation for your project
```

Il comando genera un file chiamato *Doxyfile* che contiene una configurazione base di *Doxygen*. Apriamo tale file con un editor di testo e individuiamo le seguenti linee di configurazione, impostandole come nell'esempio che segue:

OPTIMIZE\_OUTPUT\_JAVA = YES FILE\_PATTERNS = \*.java RECURSIVE = YES

Dopo aver modificato la configurazione, possiamo generare la documentazione:

```
C:\Esercizi\Caso1>doxygen Doxyfile
Searching for include files...
Searching for example files...
Searching for images...
Searching for dot files...
Searching for msc files...
Searching for dia files...
Searching for files to exclude
...
```

Come risultato dell'elaborazione, si ottiene una cartella *html* dove *Doxygen* ha generato un sito Web navigabile con la documentazione tecnica del progetto. Per visualizzare la documentazione, si deve aprire il *index.html* nel browser, come mostrato nell'esempio della figura.

| Main Page Classes                                                                                                    | Q* Search                                     |
|----------------------------------------------------------------------------------------------------|-----------------------------------------------|
| Class List Class Index Class Hierarchy Class Members                                                                                                    |                                               |
| it > atlas > polisportiva > dao > impl > PersonaDaoImpl >                                                                                                    |                                               |
| it.atlas.polisportiva.dao.impl.PersonaDaoImpl Class Reference                                                                                                    | Public Member Functions   List of all members |
| Inheritance diagram for it atlas polisportiva dao impl PersonaDaoImpl:<br>It atlas polisportiva dao PersonaDao<br>It atlas polisportiva dao impl PersonaDaoImpl<br>It atlas polisportiva.dao impl PersonaDaoImpl |                                               |
| Public Member Functions                                                                                                    |                                               |
| void inserisci (Persona persona)                                                                                                    |                                               |
| void modifica (Persona persona)                                                                                                    |                                               |
| void elimina (Persona persona)                                                                                                    |                                               |
| List< Persona > elenco ()                                                                                                    |                                               |
| Detailed Description                                                                                                    |                                               |
| Author<br>edatlas                                                                                                    |                                               |
| Member Function Documentation                                                                                                    |                                               |
| List <persona> it.atlas.polisportiva.dao.impl.PersonaDaoImpl.elenco ( )</persona>                                                                                                    |                                               |